## ONLINE HELP

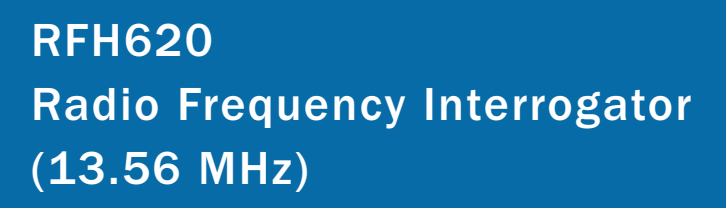

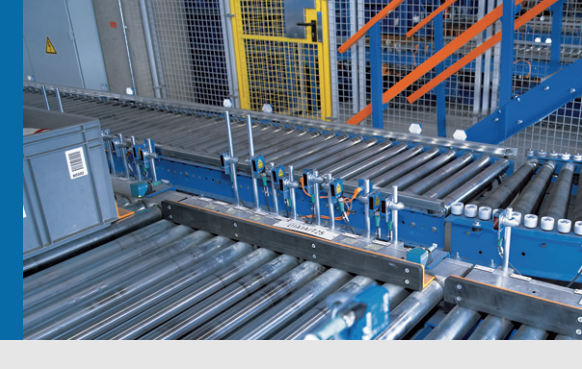

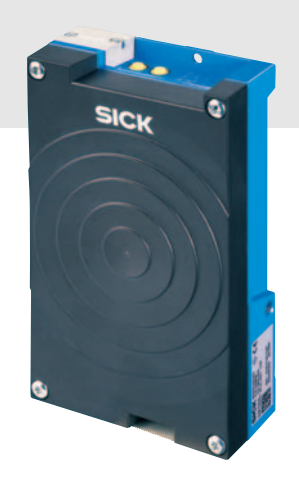

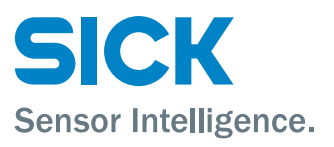

| Software/tool                | Function                                                                 | Version |
|------------------------------|--------------------------------------------------------------------------|---------|
| Device description<br>RFH620 | Device-specific software module for SOPAS-ET confi-<br>guration software | V 1.0   |
| SOPAS-ET                     | Configuration software                                                   | V 2.20  |

#### Copyright

Copyright © 2009 SICK AG Waldkirch Auto Ident, Reute Plant Nimburger Strasse 11 79276 Reute Germany

#### Trademark

Windows 2000<sup>™</sup>, XP<sup>™</sup>, Vista<sup>™</sup> and Internet Explorer<sup>™</sup> are registered trademarks or trademarks of the Microsoft Corporation in the USA and other countries. Acrobat<sup>™</sup> Reader<sup>™</sup> is a trademark of Adobe Systems Incorporated. 1 2

## Table of contents

| Notes on this document          | 5  |
|---------------------------------|----|
| RFH620                          | 7  |
| 2.1 Quickstart                  | 7  |
| 2.2 Tag access                  | 8  |
| 2.3 Parameter                   | 9  |
| 2.3.1 Tag processing            | 9  |
| 2.3.2 Object trigger control    | 12 |
| 2.3.3 Increment configuration   | 13 |
| 2.3.4 Data processing           | 14 |
| 2.3.4.1 Output control          | 14 |
| 2.3.4.2 Evaluation conditions   | 16 |
| 2.3.4.3 Output format           | 17 |
| 2.3.5 Network / interface / IOs | 18 |
| 2.3.5.1 Serial                  | 18 |
| 2.3.5.2 Ethernet                | 20 |
| 2.3.5.3 CAN                     | 21 |
| 2.3.5.4 Digital inputs          | 22 |
| 2.3.5.5 Digital outputs         | 23 |
| 2.3.5.6 Field bus CDF600        | 24 |
| 2.4 Service                     | 25 |
| 2.4.1 Operating data            | 25 |
| 2.4.2 System status             | 26 |
| 2.5 Analysis                    | 26 |
| 2.5.1 Event monitor             | 26 |

## **1** Notes on this document

| Purpose                                                    | This document guides the technical personnel in configuring the interrogator of series RFH620 using the SOPAS-ET software.<br>The document contains information regarding all parameters necessary for the operation of the interrogator.                                                                                                    |
|------------------------------------------------------------|----------------------------------------------------------------------------------------------------|
| Target group                                               | The target group of this document is qualified personnel like, e.g., technicians or engineers for commissioning and configuring an interrogator of series RFH620.                                                                                                    |
| Depth of information                                       | This document contains all information for the configuration of RFH620 on site.<br>The <b>factory default setting</b> (basic configuration) of the interrogator is prepared for use as a <b>stand-alone device</b> .<br>Information on mounting, installation, maintenance and troubleshooting is given in the interrogator's operating instructions (document no. 8013105).                                                                  |
| Important                                                  | Further information about the design of the interrogator as well as the RFID technology is available at SICK AG, Auto Ident division.<br>On the Internet at <b>www.sick.com</b> .                                                                                                    |
| Important                                                  | For default values as well as minimum and maximum values, see PARAMETER INFO of SOPAS-<br>ET interface (context menu of the parameter).                                                                                                    |
| Used symbols                                               | To gain easier access, some information in this documentation is emphasised as follows:                                                                                                    |
| Reference<br>Important<br>Recommendation<br>TIP<br>PROJECT | Italic script denotes a reference to further information.<br>This important note informs you about specific features.<br>A recommendation helps you to carry out tasks correctly.<br>A tip explains setting options in the SOPAS-ET configuration software.<br>This type of script denotes a term in the user interface of the SOPAS-ET configuration software.                                                                               |
|                                                            | A symbol indicates a button in the user interface of the SOPAS-ET configuration software.<br>There is a procedure which needs to be carried out. This symbol indicates operational ins-<br>tructions which only contain one operational step or operational steps in warning notices<br>which do not have to be followed in any particular order. Operational instructions comprising<br>several steps are denoted using consecutive numbers. |
|                                                            | This symbol indicates supplementary settings in the SOPAS-ET configuration software.                                                                                                    |

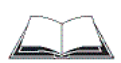

This symbol indicates supplementary technical documentation.

## 2 RFH620

#### 2.1 Quickstart

Quickstart

**rt** With the group *Quickstart*, all compatible transponders in the transmission range of the interrogator are listed. The properties of detected transponders are displayed. The search process can be manually started or stopped.

| Parameter                                            | Function                                                                                                    |
|------------------------------------------------------|----------------------------------------------------------------------------------------------------|
| Device type                                          | The interrogator type is displayed.                                                                                                    |
| Device ID                                            | Enter the device ID of the interrogator in the CAN network.                                                                                                    |
| No.                                                  | The detected transponders are consecutively numbered.                                                                                                    |
| UID                                                  | The unique ID of every detected transponder is displayed.                                                                                                    |
| Manufacturer                                         | The manufacturer identification code of the transponder is displayed.                                                                                                    |
| IC                                                   | The transponder type (integrated circuit) is displayed.                                                                                                    |
| RSSI                                                 | The current RSSI value (Received Signal<br>Strength Indication), with which the transponder<br>can be read, is displayed.                                                                                                    |
| Access                                               | The page <i>Tag</i> access is called up in order to read<br>and write the user data of a selected transpon-<br>der respectively.<br>Important<br>When accessing, the transponder must be loca-<br>ted in the transmission range of the interrogator.<br>in order to have access to a transponder, this<br>must selected on the list. In addition, the conti-<br>nuous search process must be stopped by cli-<br>cking STOP. |
| Clear list                                           | Delete list of detected transponders.                                                                                                    |
| Start                                                | Start search process.<br>All detected transponders are listed. The search<br>process is continuously repeated depending on<br>the trigger configuration (see <i>chapter 2.3.2</i><br><i>Object trigger control, page 12</i> ).                                                                                                    |
| Stop                                                 | Stop search process.                                                                                                    |
| Don <sup>-</sup> t show this dialog on adding device | The group <i>Quickstart</i> automatically appears as start dialog. This function can be switched on/off here.                                                                                                    |

#### 2.2 Tag access

Tag accessThe user data of a transponder can be read and displayed using parameters of group Tagaccess. The displayed user data can be changed and written back to the transponder.

**Important** When accessing, the transponder must be located in the transmission range of the interrogator.

| Parameter    | Function                                                                                                    |
|--------------|----------------------------------------------------------------------------------------------------|
| UID          | The unique ID of the transponder is displayed.                                                                                                    |
| Manufacturer | The manufacturer identification code of the transponder is displayed.                                                                                                    |
| Block count  | The number of available blocks of the transponder is displayed.                                                                                                    |
| Block size   | The maximum number of characters (byte) per block is displayed.                                                                                                    |
| Scan         | The transponder in the transmission range of the interrogators is detected. The user data are read and displayed.<br>If several transponders are detected in the transmission range of the interrogator, a list is displayed for the desired transponder to be selected. |
| Read blocks  | All user data of the transponder are read and displayed (again).                                                                                                    |
| Write blocks | The displayed data are written on the transpon-<br>der.                                                                                                    |
| AFI          | Enter and change the values for AFI (Application Family Identifier) respectively.                                                                                                    |
| DSFID        | Enter and change the values for DSFI (Data Storage Format Identifier) respectively.                                                                                                    |
| Hex          | Enter and change the value of available blocks<br>in a hexadecimal format respectively.<br>The values are also automatically displayed in<br>ASCII format.<br>Important<br>Changed values are transferred to the transpon-<br>der by clicking BLOCK WRITING.             |
| ASCII        | Enter and change the value of available blocks<br>in ASCII format respectively.<br>The values are also automatically displayed in<br>Hexadecimal format.<br>Important<br>Changed values are transferred to the transpon-<br>der by clicking BLOCK WRITING.               |

# **Important** In entering the user data, pay attention to the maximum number of characters per bock. Data entered wrongly are not accepted.

#### 2.3 Parameter

General The password-protection is switched on/off using parameters of group General.

| Parameter                               | Function                                                                                                    |
|-----------------------------------------|----------------------------------------------------------------------------------------------------|
| Parameterization is guarded by password | Switching on/off password-protection.<br>If password-protection is switched on, the pass-<br>word must be entered when logging on to the<br>device (password: "client").<br>This password cannot be changed. |

#### 2.3.1 Tag processing

 Tag processing
 The type of access to the transponder user data is selected using parameters of group Tag

 processing.
 processing.

| Parameter             | Function                                                                               |
|-----------------------|----------------------------------------------------------------------------------------|
| Addressed mode        | Activate access to the user data in consideration of the unique ID of the transponder. |
| Active tag processing | Activate reading as well as reading and writing function.                              |

**Tag processing "read"** Access when reading the transponder user data is set using parameters of group *Tag processing "read"*.

| Parameter                    | Function                                                                                                    |
|------------------------------|----------------------------------------------------------------------------------------------------|
| Select blocks to read        | Select blocks that should be read.<br><b>Tip</b><br>In order to read more blocks, the function <i>Tag</i><br><i>processing "read + write"</i> must be selected.          |
| Activate "stay quiet"        | After the first processing by the interrogator the transponders are set idle. When the transponders are in the reading area, they are not processed by the interrogator. |
| Read transponder information | In addition to the user data, the properties of the transponder (e.g the unique ID, manufacturer, IC) are also read out.                                                 |

Tag processing "read +Access when reading and writing the transponder user data is set using parameters ofwrite"group Tag processing "read + write".

| Parameter                    | Function                                                                                                    |
|------------------------------|----------------------------------------------------------------------------------------------------|
| +                            | Adding operation.                                                                                                    |
| ×                            | Deleting operation.                                                                                                    |
| Action                       | Select reading or writing access.                                                                                        |
| Block                        | Enter the block number, which should be read and, on which should be written respectively.                               |
| Content                      | Enter the value, which should be written on the specified block, in hexadecimal format.                                  |
| Start block                  | Enter the number of the first block to be read.                                                                          |
| Number of blocks             | Enter the number of blocks to be read.                                                                                   |
| Activate "stay quiet"        | ???                                                                                                    |
| Read transponder information | In addition to the user data, the properties of the transponder (e.g the unique ID, manufacturer, IC) are also read out. |

# **Air interface** The communication between the interrogator and the transponders is set using parameters of group *Air interface*.

| Parameter      | Function                                                                                                    |
|----------------|----------------------------------------------------------------------------------------------------|
| Transmit power | Select complete and incomplete transmitter power respectively.                                                                      |
| Retry          | Enter the maximum number of attempts when accessing a transponder.                                                                  |
| AFI filter     | Switch on/off AFI filter (Application Family Identi-<br>fier).                                                                      |
| AFI value      | Enter the value for the AFI filter.<br>Only transponders with the specified AFI (Appli-<br>cation Family Identifier) are evaluated. |
| Advanced       | Activate other settings.                                                                                                    |

#### Advanced settings

**s** Special transmit and receive functions for the air interface are set using parameters of group *Advanced settings*.

| Parameter            | Function                                                                                                    |
|----------------------|----------------------------------------------------------------------------------------------------|
| Transponder IC       | Select transponder type.                                                                                                    |
| Anticollision        | Select the type of anticollision.<br>With the anticollision switched on, the user data<br>of all transponders in the footprint of the<br>antenna together with the corresponding trans-<br>ponder ID are detected. This way, it is guaran-<br>teed that the user data can be assigned to<br>corresponding transponder.<br>When the anticollision is switched off, it must be<br>ensured that only one transponder is always in<br>the footprint of the antenna.<br>The function is also activated automatically as<br>soon as there are many transponders in the foot-<br>print. |
| Transmit modulation  | Select the modulation grade for the amplitude<br>modulation ASK (Amplitude Shift Keying) for<br>transfer to the transponder.                                                                                                    |
| Transmit coding      | Select the data rate for transfer to the transpon-<br>der.                                                                                                    |
| Receive modulation   | <ul> <li>Select the amplitude modulation ASK or frequency modulation FSK (Frequency Shift Keying) for transfer of transponder.</li> <li>Recommendation <ul> <li>Select amplitude modulation (ASK) for Fujitsu transponder.</li> <li>Select frequency modulation (FSK) for NXP transponder.</li> </ul> </li> </ul>                                                                                                    |
| Receive datarate     | Select the data rate for transfer of transponder.                                                                                                    |
| HF-field             | Select if the HF-field should be switched on via a trigger signal or be switched on permanently.                                                                                                    |
| Verify block writing | Switch on/off check after writing user data.                                                                                                    |
| Retry On/Off         | When the check box is selected, access to the transponder is repeated in case of a failure.                                                                                                    |

#### 2.3.2 **Object trigger control**

Settings The trigger freewheel is set using parameters of group Settings.

| Parameter                | Function                                                                                                    |
|--------------------------|----------------------------------------------------------------------------------------------------|
| Enable freewheel         | Switching on/off of continuous operation.<br>In activated enable freewheel, the interrogator continuously<br>sends inventory commands with set delay.<br>The commands are repeated until a transponder is detected<br>in the transmission range of the interrogator. As a result a<br>reading gate is opened and the transponder processing<br>starts. The reading gate is closed after one-time transponder<br>processing and the data are displayed. When the data are<br>displayed, the inventory commands are sent continuously<br>again and the procedure restarts. |
| Freewheel delay          | Set the delay of the inventory commands in milliseconds.                                                                                                    |
| Freewheel RSSI threshold | Enter the minimum RSSI value.<br>Access to a transponder in a minimum RSSI value is not eva-<br>luated.                                                                                                    |

Start/Stop of object The trigger source is configured using parameters of group Start/Stop of object trigger.

| Parameter       | Function                                                                                                    |
|-----------------|----------------------------------------------------------------------------------------------------|
| Control         | Select the type of control (time-based or stroke-based via incremental encoder <i>chapter 2.3.3 Increment configuration, page 13</i> ).           |
| Start delay     | Enter the delay between the start trigger and the opening of the reading gate in milliseconds.<br>Select the source of the start trigger.         |
| from            | Enter the CAN address of the device, where the start trigger comes from.<br>In this device, "CAN" must be set in TRIGGER DISTRIBUTION.            |
| Stop delay      | Enter the delay between the stop trigger and the closing of the reading gate in milliseconds.<br>Select the source/condition of the stop trigger. |
| or              | Possibly, select other source/condition of the stop trigger.<br>This is linked with the first source via a logical OR.                            |
| or              | Possibly, select other source/condition of the stop trigger.<br>This is linked with the first two sources via a logical OR.                       |
| Trigger echo on | Switching on/off trigger echo.                                                                                                    |
| Start command   | Enter the user-defined start command.                                                                                                    |
| Stop command    | Enter the user-defined stop command.                                                                                                    |
| Pulse           | Enter the length of the pulse for the automatic cycle.<br>Possibly, select the unit.                                                              |
| Pause           | Enter the length of pause between two pulses of the automa-<br>tic cycle.<br>Possibly, select the unit.                                           |
| Duration        | Enter the time/stroke, after which the stop trigger should be triggered.<br>Possibly, select the unit.                                            |

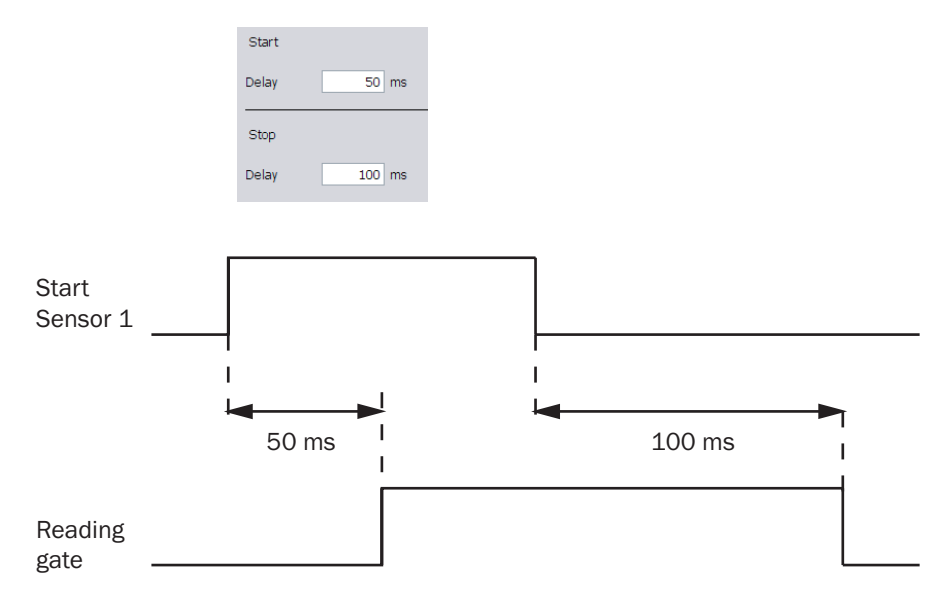

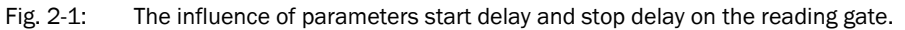

**Trigger distribution** The person to receive the trigger is set using parameters of group *Trigger distribution*.

| Parameter     | Function                                    |
|---------------|---------------------------------------------|
| Distribute on | Switch on/off trigger distribution via CAN. |

#### 2.3.3 Increment configuration

An external **incremental encoder** can be connected in order to determine the actual conveyor speed. The number of pulses multiplied with the resolution of the external incremental encoder per time adds up to the conveyor speed.

Alternatively, a constant speed can be selected.

**Increment** The increment source and the resolution/speed is configured using parameters of group *Increment*.

| Parameter                   | Function                                                                                   |
|-----------------------------|--------------------------------------------------------------------------------------------|
| Increment source            | Select the source of the increment.                                                        |
| Fixed speed                 | Enter the speed of the conveyor system.<br>Possibly, select the unit.                      |
| System increment resolution | Enter the resolution of the external incremental<br>encoder.<br>Possibly, select the unit. |

#### 2.3.4 Data processing

**Collection of data** The time delay for transferring the reading data is configured using parameters of group *Collection of data*.

This can be effective if a transponder is analysed shortly before the reading gate stops.

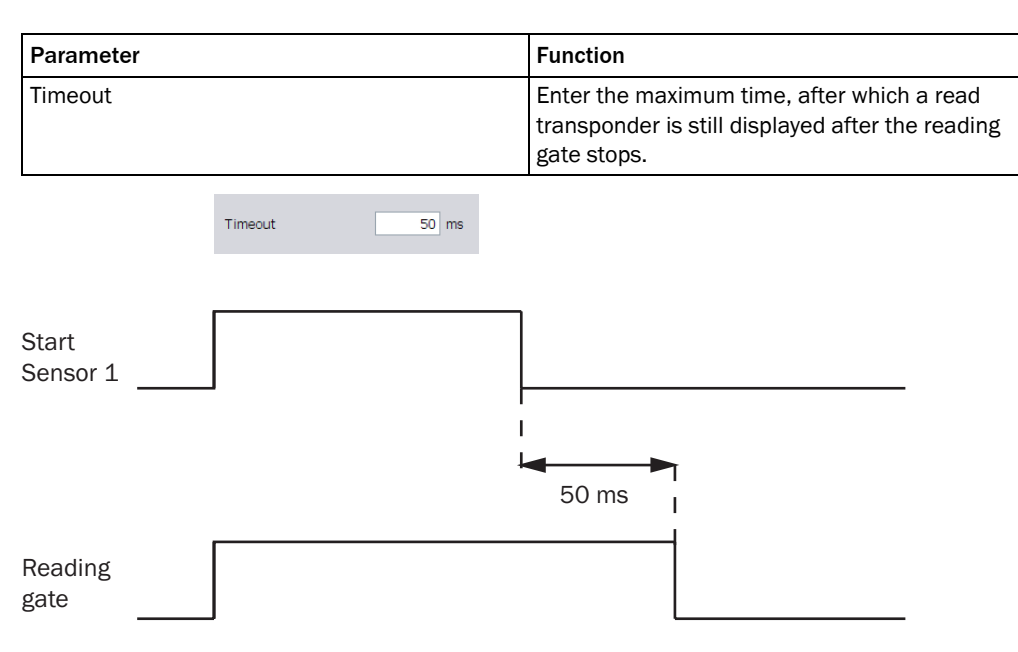

Fig. 2-2: The influence of the parameter timeout on the reading gate

#### 2.3.4.1 Output control

**Output control** The output of read transponder data is configured using parameters of group *Output control.* 

| Parameter               | Function                                                                                                    |
|-------------------------|----------------------------------------------------------------------------------------------------|
| Control                 | Select the type of control.                                                                                                    |
| Data transmission point | Select when the read transponder data should be displayed.                                                                                                    |
| Delay                   | Enter the delay time between the reading gate stop and the transponder data output . Possibly, select the unit.                                                                           |
| Output condition        | Select the condition that must be fulfilled in<br>order that transponder data are displayed.<br>This condition can be configured (see<br>chapter 2.3.4.2 Evaluation conditions, page 16). |
| Timeout                 | Enter the delay for transferring the reading data.<br>Possibly, select the unit.                                                                                                    |

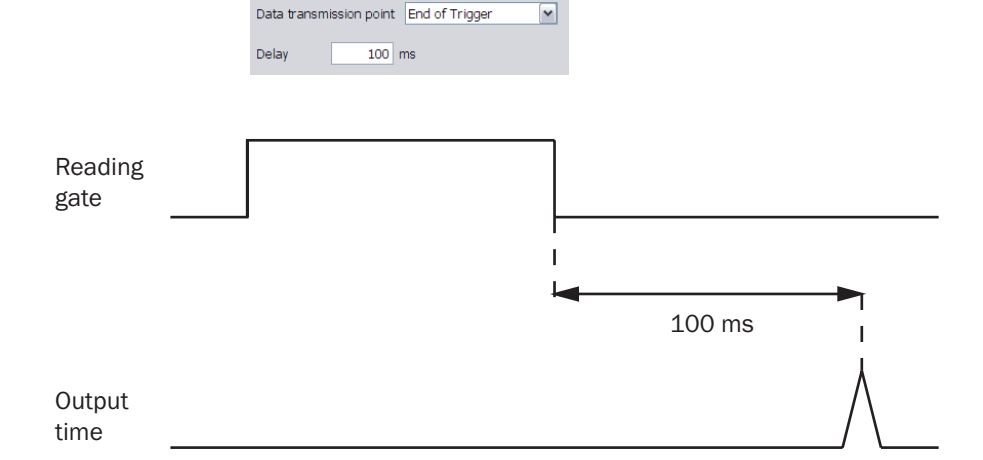

Fig. 2-3: The influence of the parameter value end of the reading pulse (output time) on the output time of the transponder data.

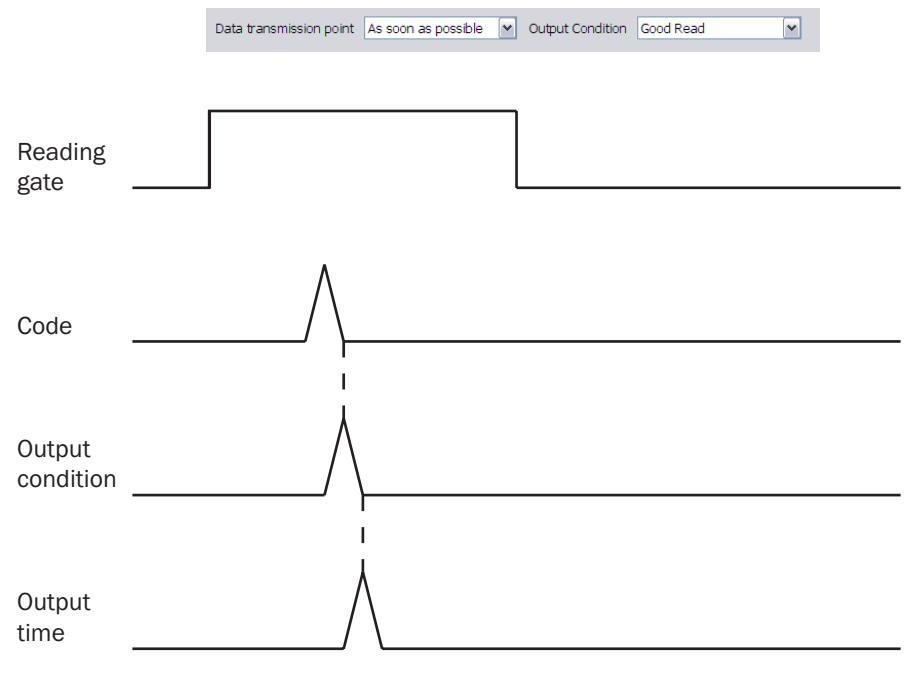

Fig. 2-4: The influence of the parameter value as soon as possible (output time) on the output time of the transponder data.

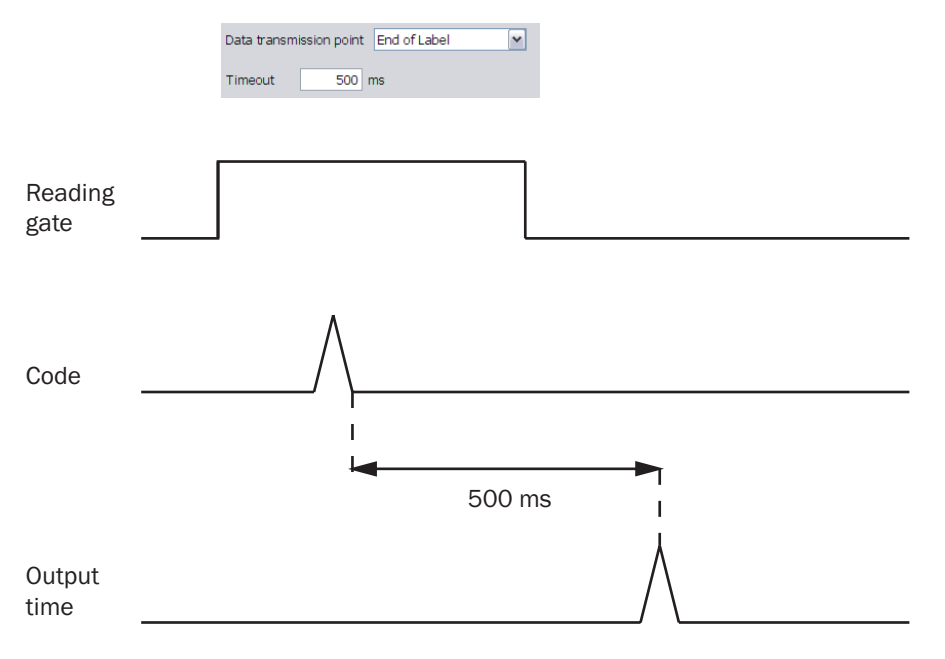

Fig. 2-5: The influence of the parameter value end of the label (output time) on the output time of the transponder data.

#### 2.3.4.2 Evaluation conditions

**Condition for Good Read** Using parameters of group *Condition for Good Read*, the nature of the condition GOOD READ is defined.

| Parameter                        | Function                                                                                                    |
|----------------------------------|----------------------------------------------------------------------------------------------------|
| Criteria for Good Read           | <ul> <li>Select condition for Good Read.</li> <li>"TransponderDone": Verification of completeness of successfully processed actions in transponder processing "read" respectively transponder processing "read + write"</li> <li>"TransponderFailed": Verification of incompleteness of successfully processed actions in transponder processing "read" respectively transponder processing "read" respectively transponder</li></ul> |
| Check min. number of valid codes | Switch on/off checking minimum number of valid UIDs per reading gate.                                                                                                    |
| Minimum                          | Enter the minimum number of valid UIDs that must be detected in order to be displayed.                                                                                                    |
| Check max. number of valid codes | Switch on/off checking maximum number of valid UIDs per reading gate.                                                                                                    |
| Maximum                          | Enter the maximum number of valid UIDs that must be detected in order to be displayed.                                                                                                    |

#### 2.3.4.3 Output format

Output format #1 The reading results are displayed via definable data interfaces. For this purpose, two different output formats (telegrams) can be defined. The format can also be dependent on the conditions.

The first format of reading results is defined using parameters of group Output format #1.

| Parameter        | Function                                                                            |
|------------------|-------------------------------------------------------------------------------------|
| Output format #1 | Enter the output format of the reading results.                                     |
|                  | Qpen the condition block.                                                           |
|                  | Close the condition block.                                                          |
|                  | Select condition or properties.                                                     |
|                  | 💽 or right mouse button: Add the new condi-                                         |
|                  | tion, data field or special character.                                              |
|                  | Double click on the lower line of a data field:<br>Select the attribute properties. |

- Important The generated output format can be selected, copied and stored in a text editor. In order to reload, press the right mouse button in window *Output format #1* and select the command "INSERT FROM EXTERNAL...".
- **Output format #2** The reading results are displayed via definable data interfaces. For this purpose, two different output formats (telegrams) can be defined. The format can also be dependent on the conditions.

The second format of the reading results is defined using parameters of group *Output format #2*.

| Parameter        | Function                                        |
|------------------|-------------------------------------------------|
| Output format #2 | Enter the output format of the reading results. |
|                  | Qpen the condition block.                       |
|                  | Close the condition block.                      |
|                  | Select condition or properties.                 |
|                  | 💽 or right mouse button: Add the new condi-     |
|                  | tion, data field or special character.          |
|                  | Double click on the lower line of a data field: |
|                  | Select the attribute properties.                |

Important The generated output format can be selected, copied and stored in a text editor. In order to reload, press the right mouse button in window *Output format #2* and select the command "INSERT FROM EXTERNAL...".

**Heartbeat format** As long as no reading results are displayed, an interrogator's vital sign, a so-called Heartbeat, can be displayed at regular intervals.

The format of the Heartbeat is defined using parameters of group Heartbeat format.

| Parameter        | Function                                   |
|------------------|--------------------------------------------|
| Heartbeat format | Enter the output format of the Heartbeat.  |
|                  | Right mouse button: Add special character. |

Important The generated output format can be selected, copied and stored in a text editor. In order to reload, press the right mouse button in window *Heartbeat format* and select the command "INSERT FROM EXTERNAL...".

#### 2.3.5 Network / interface / IOs

**Network options** The interrogator is assigned its identification in the network using parameters of group *Network options*.

| Parameter         | Function                                                                                                    |
|-------------------|----------------------------------------------------------------------------------------------------|
| Network assistant | Call up the dialog, where the most important<br>parameters of the following pages are summari-<br>sed:<br>• chapter 2.3.5.3 CAN, page 21<br>• chapter 2.3.5.2 Ethernet, page 20<br>• chapter 2.3.2 Object trigger control, page 12 |
| Device ID         | Enter the CAN-Bus address of the interrogator.                                                                                                    |
| Device name       | Enter the name of the device.<br>This name appears in the project tree on the hig-<br>hest level.                                                                                                    |

Master / slave Using parameters of group Master / slave, it is defined if the interrogator is part of a master / slave connection of SICK CAN-Sensor network.

*Master/slave* it means that one group of devices read the transponder of the same object. The common reading result is transferred to the host. In comparison with the host, the master-slave group works like an individual interrogator.

| Parameter   | Function                                                                                                    |
|-------------|----------------------------------------------------------------------------------------------------|
| Function    | Select the function of the interrogator in a mas-<br>ter/slave connection.                                                                           |
| assign to   | Select the connection between master and slave.                                                                                                    |
| Output time | Select the output time of reading results.                                                                                                    |
| Slave list  | Enter the numbers of devices that should be<br>handled as slave by this interrogator.<br>In slave devices, the function "SLAVE" must be<br>selected. |

## **Monitoring** The devices that should be monitored by this interrogator is set using parameters of group *Monitoring*.

| Parameter                                 | Function                                                                           |
|-------------------------------------------|------------------------------------------------------------------------------------|
| assign to                                 | Select the connection through which the monito-<br>ring should run.                |
| Monitored devices                         | Enter the numbers of devices that should be monitored by this interrogator.        |
| Max. run-up time of the monitored devices | Enter the time during which failure of a signal is ignored by a monitoring device. |

#### 2.3.5.1 Serial

| Parameter                   | Function                                                                                                 |
|-----------------------------|----------------------------------------------------------------------------------------------------|
| Protocol / output format    | Select the output format, in which the reading result via the serial host interface should be displayed. |
| Baudrate                    | Select the speed of the serial host interface                                                            |
| Stopbits                    | Select the number of stop bits.                                                                          |
| Databits / parity           | Select the number of data bits and parity.                                                               |
| Hardware                    | Select the type of serial host interface                                                                 |
| Enable Heartbeat            | Switch on the output of a regular vital sign.                                                            |
| Heartbeat interval          | Enter the time that should be between two Heartbeats.                                                    |
| Restart interval on sending | Restart the interval after an output of a reading result.                                                |

Serial auxiliary interface The AUX interface is configured using parameters of group Serial auxiliary interface.

| Parameter                   | Function                                                            |
|-----------------------------|---------------------------------------------------------------------|
| Protocol / output format    | Select what should be displayed via the serial auxiliary interface. |
| RDT ID                      | Enter the device node ID in the RDT400 network.                     |
| Enable Heartbeat            | Switch on the output of a regular vital sign.                       |
| Heartbeat interval          | Enter the time that should be between two Heartbeats.               |
| Restart interval on sending | Restart the interval after an output of a reading result.           |

#### 2.3.5.2 Ethernet

The Ethernet interface ETHERNET provides the reading result for further processing via the host computer.

- **General** The network settings of the interrogator is set using parameters of group *General*. These settings must be configured by the administrator of the network.
- **Important** The interrogator must be restarted after changing the parameter in this group.

| Parameter       | Function                                        |
|-----------------|-------------------------------------------------|
| IP address      | Enter the IP address of the interrogator.       |
| Subnet mask     | Enter the subnet mask of the interrogator.      |
| Default gateway | Enter the standard gateway of the interrogator. |
| Speed           | Select the speed of the network.                |
| MAC address     | Enter the MAC address of the interrogator.      |

#### **Ethernet host port** The Ethernet host interface is configured using parameters of group *Ethernet host port*.

The Ethernet host interface provides the reading result for further processing via the host computer in parallel to the serial host interface.

| Parameter                   | Function                                                                                                   |
|-----------------------------|----------------------------------------------------------------------------------------------------|
| Protocol / output format    | Select the output format, in which the reading result via the Ethernet host interface should be displayed. |
| Server / client             | Select if the interrogator acts as a server or client.                                                     |
| IP port                     | Enter the IP port, through which the network data should run.                                              |
| Server address              | Enter the server address which was assigned as client to this interrogator.                                |
| Enable Heartbeat            | Switch on the output of a regular vital sign.                                                              |
| Heartbeat interval          | Enter the time that should be between two Heartbeats.                                                      |
| Restart interval on sending | Switch on restart of the interval after an output of a reading result.                                     |

# Ethernet Aux portThe Ethernet Aux interface is configured using parameters of group Ethernet Aux port.The Ethernet Aux interface provides the function of the serial Aux interface in parallel.

 Parameter
 Function

 Server / client
 Select if the interrogator acts as a server or client.

data should run.

Enter the IP port, through which the network

IP port

Ethernet RDT400 port The RDT400 interface is configured using parameters of group *Ethernet RDT400 port*.

| Parameter       | Function                                                                                                 |
|-----------------|----------------------------------------------------------------------------------------------------|
| Server / client | Switch on/off the function of the port.<br>The device always acts as a client in an enabled<br>function. |
| RDT ID          | Enter the device node ID in the RDT400 network.                                                          |
| IP port         | Enter the IP port, through which the network data should run.                                            |
| Server address  | Enter the address of the RDT400 server, to which the transponder sends the data.                         |

#### 2.3.5.3 CAN

**CAN** The CAN data interface is configured using parameters of group CAN.

| Parameter                | Function                                                                                                    |
|--------------------------|----------------------------------------------------------------------------------------------------|
| Mode                     | Select the type of CAN network.                                                                                                    |
| Use device ID as node ID | Switch on/off the use of device ID of the interro-<br>gator as the node ID in the CAN network.<br>For allocation of device ID, see <i>chapter 2.1</i><br><i>Quickstart, page 7</i> . |
| Device ID                | The device ID of the interrogator in the CAN net-<br>work is displayed.                                                                                                    |
| Baudrate                 | Select the speed of the network.                                                                                                    |
| Output format            | Select the output format, in which the reading result via the CAN network should be displayed.                                                                                       |

#### 2.3.5.4 Digital inputs

**Sensor 1** The first digital input is configured using parameters of group Sensor 1.

| Parameter   | Function                                                                                                    |
|-------------|----------------------------------------------------------------------------------------------------|
| Control     | Select the type of control.                                                                                   |
| Sensitivity | Select the sensitivity of the sensor.                                                                         |
| Logic       | Select the denotation of the connected input 1.                                                               |
| Debouncing  | Enter the time in milliseconds that the signal must, at least, be pending in input 1 in order to be detected. |

- **Sensor 2** The second digital input is configured using parameters of group Sensor 2.
- **Important** The connection is only available on the interrogator with a cable and connector (standard version) and for the Ethernet version via the CDB620 connection module in combination with the parameter memory module CMC600.

| Parameter   | Function                                                                                                    |
|-------------|----------------------------------------------------------------------------------------------------|
| Control     | Select the type of control.                                                                                     |
| Sensitivity | Select the sensitivity of the sensor.                                                                           |
| Logic       | Select the denotation of the connected input 2.                                                                 |
| Debouncing  | Enter the time in milliseconds that the signal must, at least, be pending in input 2 in order to be recognised. |

**External input 1** The first digital external input is configured to connection module CDB620 in connection with parameter memory module CMC600 and to connection module CDF600 respectively, using parameters of group *External input 1*.

| Parameter   | Function                                                                                                    |
|-------------|----------------------------------------------------------------------------------------------------|
| Control     | Select the type of control.                                                                                                    |
| Sensitivity | Select the sensitivity of the sensor.                                                                                                    |
| Logic       | Select the denotation of the connected external input 1.                                                                                   |
| Debouncing  | Enter the time that the signal must, at least, be<br>pending in external input 1 in order to be<br>detected.<br>Possibly, select the unit. |

Chapter 2

**External input 2** The second digital external input is configured to connection module CDB620 in connection with parameter memory module CMC600 and to connection module CDF600 respectively, using parameters of group *External input 2*.

| Parameter   | Function                                                                                                    |
|-------------|----------------------------------------------------------------------------------------------------|
| Control     | Select the type of control.                                                                                                    |
| Sensitivity | Select the sensitivity of the sensor.                                                                                                    |
| Logic       | Select the denotation of the connected external input 2.                                                                                   |
| Debouncing  | Enter the time that the signal must, at least, be<br>pending in external input 2 in order to be<br>detected.<br>Possibly, select the unit. |

#### 2.3.5.5 Digital outputs

In specific system status (e.g. in unsuccessful decoding "No Read"), independent switch signals can be displayed on both digital outputs, which can be used to display the system status.

- **Output 1** Digital output 1 is configured using parameters of group Output 1.
- **Important** The connection is only available on the interrogator with a cable and connector (standard version) and for the Ethernet version via the CDB620 connection module in combination with the parameter memory module CMC600.

| Parameter | Function                                                        |
|-----------|-----------------------------------------------------------------|
| Output 1  | Select the result which should trigger a signal in output 1.    |
| Logic     | Select the logic level of the connected output 1.               |
| Control   | Select the type of control.                                     |
| Duration  | Enter the duration of the signal.<br>Possibly, select the unit. |

**Output 2** Digital output 2 is configured using parameters of group Output 2.

**Important** The connection is only available on the interrogator with a cable and connector (standard version) and for the Ethernet version via the CDB620 connection module in combination with the parameter memory module CMC600.

| Parameter | Function                                                        |
|-----------|-----------------------------------------------------------------|
| Output 2  | Select the result which should trigger a signal in output 2.    |
| Logic     | Select the logic level of the connected output 2.               |
| Control   | Select the type of control.                                     |
| Duration  | Enter the duration of the signal.<br>Possibly, select the unit. |

**External output 1** The digital external output 1 is configured to connection module CDB620 in connection with parameter module CMC600 and to connection module CDF600 respectively, using parameters of group *External output 1*.

| Parameter | Function                                                              |
|-----------|-----------------------------------------------------------------------|
| Output 1  | Select the result which should trigger a signal in external output 1. |
| Logic     | Select the logic level of the connected external output 1.            |
| Control   | Select the type of control.                                           |
| Duration  | Enter the duration of the signal.<br>Possibly, select the unit.       |

# **External output 2** The digital external output 2 is configured to connection module CDB620 in connection with parameter module CMC600 and to connection module CDF600 respectively, using parameters of group *External output 2*.

| Parameter | Function                                                              |
|-----------|-----------------------------------------------------------------------|
| Output 2  | Select the result which should trigger a signal in external output 2. |
| Logic     | Select the logic level of the connected external output 2.            |
| Control   | Select the type of control.                                           |
| Duration  | Enter the duration of the signal.<br>Possibly, select the unit.       |

Beeper The beeper is configured using parameters of group Beeper.

| Parameter | Function                                                |
|-----------|---------------------------------------------------------|
| Beeper    | Select the result which should trigger the bee-<br>per. |
| Volume    | Select the sound level of the beeper.                   |

#### 2.3.5.6 Field bus CDF600

#### **CDF600 Profibus** The field bus interface is configured using parameters of group *CDF600 Profibus*. The field bus interface provides the reading result for further processing.

| Parameter                | Function                                                                                                    |
|--------------------------|----------------------------------------------------------------------------------------------------|
| Slave address            | The address of the device is displayed.                                                                       |
| Communication protocol   | Select the operating mode for the field bus inter-<br>face.                                                   |
| Protocol / output format | Select the output format, in which the reading result via the serial field bus interface should be displayed. |
| Usage output Bit0        | Select the function of output Bits 0.                                                                         |
| Usage output Bit1        | Select the function of output Bits 1.                                                                         |
| Usage input BitO         | Select the function of input Bits 0.                                                                          |
| Usage input Bit1         | Select the function of input Bits 1.                                                                          |

#### 2.4 Service

#### 2.4.1 Operating data

# **Device information** The parameters of group *Device information* show the identification data of the interrogator. These data are important during service.

| Parameter        | Function                                               |
|------------------|--------------------------------------------------------|
| Manufacturer     | The manufacturer of the interrogator is displayed.     |
| Reference number | The reference number of the interrogator is displayed. |
| Serial number    | The serial number of the interrogator is displayed.    |
| Software version | The version of the installed firmware is displayed.    |
| Device type      | The device type of the interrogator is displayed.      |

## **Operating data** The parameters of group *Operating data* show information on previous operation of the interrogator.

| Parameter             | Function                                                                             |
|-----------------------|--------------------------------------------------------------------------------------|
| Start-up counter      | Shows how often the interrogator was switched on.                                    |
| Operating hours       | Shows, altogether, how long the interrogator was operated.                           |
| Daily operating hours | Shows how long the interrogator was operated since the last time it was switched on. |

## **Service information** The parameters of group Service information show information on service and maintenance of the interrogator.

| Parameter             | Function                                                 |
|-----------------------|----------------------------------------------------------|
| Last user             | The last registered user is displayed.                   |
| Last parameterisation | The date of the last parameterisation is dis-<br>played. |
| at                    | The time of last parameterisation is displayed.          |
| Last maintenance      | Enter the date of last maintenance.                      |
| Next maintenance      | Enter the date of next maintenance.                      |

#### 2.4.2 System status

System information The parameters of group System information show system messages.

| Parameter            | Function                                               |
|----------------------|--------------------------------------------------------|
| Туре                 | The type of message is displayed.                      |
| The first occurrence | The time of the first occurrence is displayed.         |
| The last occurrence  | The time of the last occurrence is displayed.          |
| Description          | The text of the message is displayed.                  |
| Info                 | Further information on the message is displayed.       |
| Status               | The status of the message is displayed.                |
| Counter              | The number of times the message occurred is displayed. |
| Number               | The number of the message is displayed.                |

#### 2.5 Analysis

#### 2.5.1 Event monitor

**Event monitor** Signals, inputs and outputs can be monitored using diagrams of group *Event monitor*.

| Symbol | Function                                              |
|--------|-------------------------------------------------------|
| E      | Select the signal which should be monitored.          |
|        | Open a monitoring diagram which was recorded earlier. |
| H      | Save the current monitoring diagram.                  |
| فه     | Measure the distances within the diagram.             |
|        | Start monitoring.                                     |
|        | Interrupt monitoring.                                 |
|        | Stop monitoring.                                      |
|        | Record monitoring.                                    |
| €.     | Enlarge diagram.                                      |
|        | Set the zoom of the diagram at 100 %.                 |
| 9      | Decrease diagram.                                     |
| MS     | Display time axis in the diagram.                     |
| INC    | Display increment axis in the diagram.                |
|        | Switch on/off raster in the diagram.                  |
| 123    | Display values in the diagram.                        |

```
Online Help
```

#### Australia

Phone +61 3 9497 4100 1800 33 48 02 - tollfree E-Mail sales@sick.com.au

Belgium/Luxembourg Phone +32 (0)2 466 55 66 E-Mail info@sick.be

Brasil Phone +55 11 3215-4900 E-Mail sac@sick.com.br

**Ceská Republika** Phone +420 2 57 91 18 50 E-Mail sick@sick.cz

China Phone +852-2763 6966 E-Mail ghk@sick.com.hk

Danmark Phone +45 45 82 64 00 E-Mail sick@sick.dk

Deutschland Phone +49 211 5301-270 E-Mail info@sick.de

España Phone +34 93 480 31 00 E-Mail info@sick.es

France Phone +33 1 64 62 35 00 E-Mail info@sick.fr

Great Britain Phone +44 (0)1727 831121 E-Mail info@sick.co.uk

India Phone +91-22-4033 8333 E-Mail info@sick-india.com

Israel Phone +972-4-999-0590 E-Mail info@sick-sensors.com

Italia Phone +39 02 27 43 41 E-Mail info@sick.it

#### Japan

Phone +81 (0)3 3358 1341 E-Mail support@sick.jp

Nederlands Phone +31 (0)30 229 25 44 E-Mail info@sick.nl

Norge

Phone +47 67 81 50 00 E-Mail austefjord@sick.no Österreich

Phone +43 (0)22 36 62 28 8-0 E-Mail office@sick.at **Polska** Phone +48 22 837 40 50 E-Mail info@sick.pl

Republic of Korea Phone +82-2 786 6321/4 E-Mail kang@sickkorea.net

Republika Slovenija Phone +386 (0)1-47 69 990 E-Mail office@sick.si

România Phone +40 356 171 120 E-Mail office@sick.ro

Russia Phone +7 495 775 05 34 E-Mail info@sick-automation.ru

Schweiz Phone +41 41 619 29 39 E-Mail contact@sick.ch

Singapore Phone +65 6744 3732 E-Mail admin@sicksgp.com.sg

Suomi Phone +358-9-25 15 800 E-Mail sick@sick.fi

Sverige Phone +46 10 110 10 00 E-Mail info@sick.se

Taiwan Phone +886 2 2375-6288 E-Mail sales@sick.com.tw

Türkiye Phone +90 216 587 74 00 E-Mail info@sick.com.tr

United Arab Emirates Phone +971 4 8865 878 E-Mail info@sick.ae

USA/Canada/México Phone +1(952) 941-6780 1 800-325-7425 - tollfree E-Mail info@sickusa.com

More representatives and agencies in all major industrial nations at www.sick.com

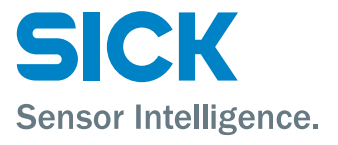